## Yfirlit yfir verkfallsdaga.

Skráið ykkur inn í Vinnustund og veljið "Tímar" undir "Sjálfsþjónusta:

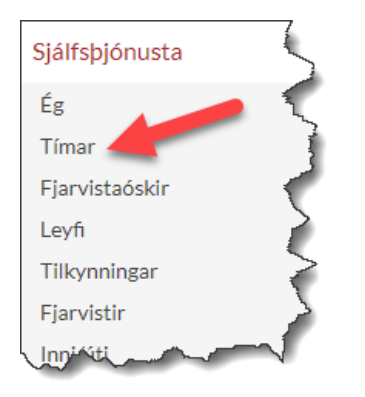

Veljið tímabilið 11. maí til 10. júní (eða það tímabil sem þið voruð í verkfalli)

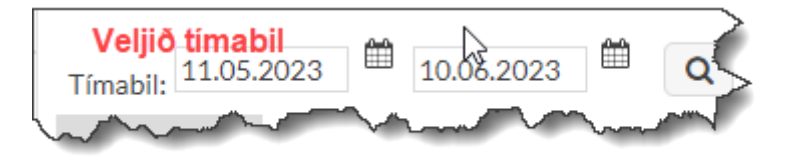

Þegar búið er að smella á "Leita" stækkunarglerið birtist tímaskýrslan sem þarf nú að vista sem pdf skjal.

Farið í hægra horn uppi í Vinnustund og smellið á prentaratáknið:

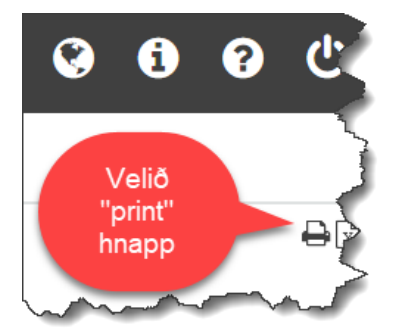

Þá kemur upp prentskipun:

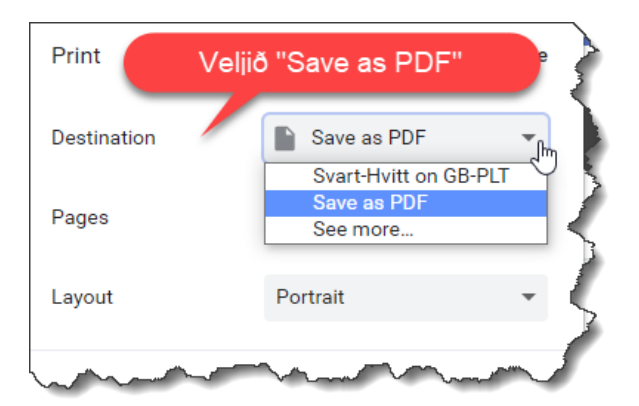

Smellið að lokum á bláan "Save" hnapp og veljið vistunarstað.

Þetta skjal er síðan sett sem viðhengi með umsókn um verkfallsbætur.